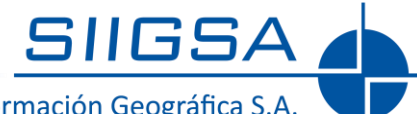

Servicios Integrados en Información Geográfica S.A.

# PROCESO DE CONSULTA CONSTITUYENTE INDÍGENA 2017

**Usuario Regional** 

## **PLATAFORMA I-DATUM** Versión 2017

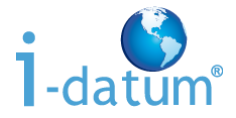

Santiago, Julio de 2017

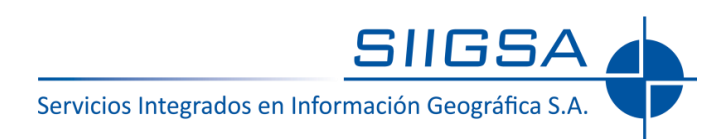

# 1. Introducción

El siguiente instructivo fue creado para explicar al usuario regional el funcionamiento del portal del Proceso de Consulta Constituyente Indígena 2017. En él podrá encontrar información sobre la forma de acceder al portal, buscar y crear los distintos tipos de contenidos del proceso.

### 2. Acceso al sistema

#### 2.1. Acceso vía <u>www.constituyenteindigena.cl</u>

Se accede al portal principal del Proceso Constituyente y una vez en la página el enlace se encuentra en la parte inferior de esta, como se señala en la imagen.

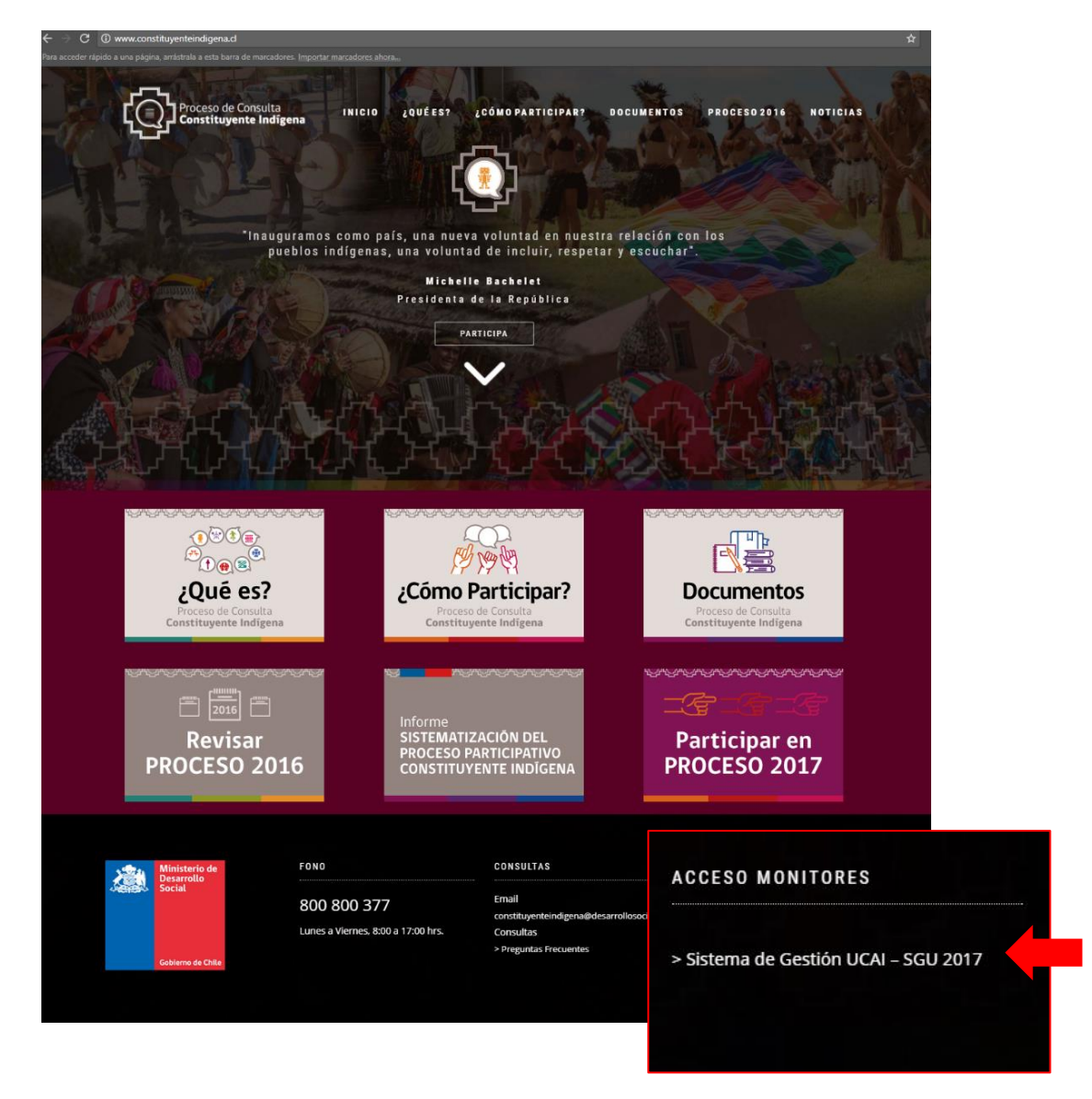

**Nota:** para acceder directamente al sistema UCAI 2017 puede utilizar el siguiente link <u>http://participacionindigena.constituyenteindigena.cl</u>

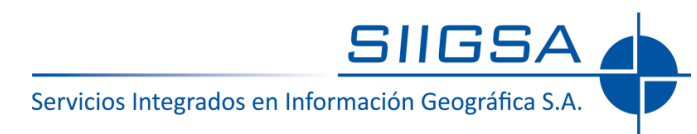

#### 2.2. Portal de bienvenida

Mediante el enlace anterior se accede al portal de bienvenida el que solicitará los datos de acceso que se le han sido asignados para ingresar al sistema de gestión:

| Gobierno de Chile | Bienvenido al Sistema<br>de Gestión UCAI SGU                                                    |  |
|-------------------|-------------------------------------------------------------------------------------------------|--|
| Para              | a acceder a la intranet del SGU<br>Ingrese Usuario y Clave                                      |  |
| Usuario           |                                                                                                 |  |
| Clave             |                                                                                                 |  |
| 0                 | Iniciar                                                                                         |  |
|                   | Registrarse ¿Olvidó su clave?                                                                   |  |
| Participa         | Para acceder al portal<br>ación Constituyente Indígena Público<br>seleccione el siguiente botón |  |
|                   | Participación<br>Constituyente indígena                                                         |  |
|                   |                                                                                                 |  |

### 3. Gestión de Procesos

Este portal permite la gestión de los Procesos Consultivos, los cuales tienen como finalidad agrupar las Reuniones o Encuentros que se realicen en un lugar en particular.

|                   | Procesos    | 5                       | Reuniones             |                    |                  |                                    |    |
|-------------------|-------------|-------------------------|-----------------------|--------------------|------------------|------------------------------------|----|
| .istad            | o de Proc   | esos                    | Planificación         |                    | Deliberación     | Diálogo                            |    |
| Estad             | o-Etapa : P | lanificación            |                       |                    |                  |                                    |    |
| (123 Reg<br>Volve | r Ver ficha | os)<br>Editar Eliminar  | Filtro Estados/Etapas | Descargar Planilla | Filtros Externos |                                    |    |
| 1                 | ld<br>71918 | Nombre<br>Alto Bío Bío  |                       | De                 | scripción        | Estado/Etapa                       |    |
| '                 | ,,,,,,      |                         |                       |                    |                  | Planificación<br>26-07-2017 12:36: | 55 |
| 2                 | 71899       | Alto del Carmen         |                       |                    |                  | Planificación<br>26-07-2017 12:16: | 52 |
| 3                 | 71887       | Alto Hospicio - Iquique |                       |                    |                  | Planificación<br>26-07-2017 12:05: | 45 |
| 4                 | 71964       | Ancud - Quemchi         |                       |                    |                  | Planificación<br>26-07-2017 13:05: | 47 |
| 5                 | 71926       | Angol                   |                       |                    |                  | Planificación<br>26-07-2017 12:42: | 39 |

Nota: Solo se visualizarán los contenidos pertenecientes a su región.

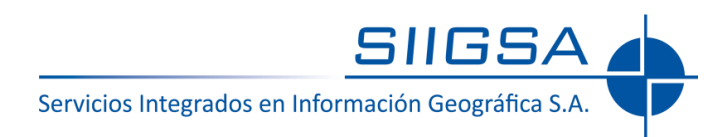

## 4. Gestión de Reuniones

Este portal permite gestionar toda la información ingresada a los registros de Reuniones o Encuentros.

|                   | Procesos                         | 5              |               | Reuniones             |                    |                  |                               |            |
|-------------------|----------------------------------|----------------|---------------|-----------------------|--------------------|------------------|-------------------------------|------------|
| istad             | o de Reur                        | niones         |               |                       |                    | Planificadas     | Realizadas                    | Cerradas   |
| Estac             | lo-Etapa : F                     | lanificad      | da            |                       |                    |                  |                               |            |
| (127 Reg<br>Volve | istros encontrac<br>er Ver ficha | los)<br>Editar | Eliminar      | Filtro Estados/Etapas | Descargar Planilla | Filtros Externos |                               |            |
|                   | ld                               | Nombre Re      | eunión o Encu | entro                 |                    | Descripción      | Estado/Etapa                  |            |
| 1                 | 72153                            | 72153          |               |                       |                    |                  | Planificada<br>27-07-2017 17: | a<br>44:00 |
| 2                 | 72042                            | Alto Bío Bío   | D             |                       |                    |                  | Planificada<br>26-07-2017 15: | a<br>48:31 |
| 3                 | 72022                            | Alto del Ca    | irmen         |                       |                    |                  | Planificada<br>26-07-2017 15: | 32:33      |
| 4                 | 72010                            | Alto Hospic    | tio - Iquique |                       |                    |                  | Planificada<br>26-07-2017 15: | a<br>27:05 |
| 5                 | 72092                            | Ancud - Qu     | emchi         |                       |                    |                  | Planificada<br>26-07-2017 16: | a<br>00:20 |

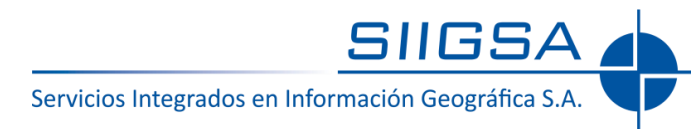

#### 4.1. Abrir una Ficha de Reunión o Encuentro

Para ver los detalles completos de un elemento del listado debe hacer clic en el nombre del proceso y luego seleccionar el botón "Ver ficha" o también haciendo doble clic en el nombre.

|                   | sos Reuniones                                        |                                     |                            |                    |
|-------------------|------------------------------------------------------|-------------------------------------|----------------------------|--------------------|
| ado de Re         | euniones                                             | Planificadas                        | Realizadas                 | Cerradas           |
| stado-Etapa       | : Planificada                                        |                                     |                            |                    |
| Pounión o Engu    | antro                                                |                                     |                            | (+)                |
| 7 Registros encor | itrados)                                             |                                     |                            |                    |
| Volver Ver fi     | Ver ficha Eliminar Filtro Estados/Etapas             | Desnargar Planilla Filtros Externos |                            |                    |
| ld                | Nombre Reunión o Encuentro                           | Descripción                         | Estado/Etapa               |                    |
| 1 72153           | 72153                                                |                                     | Planifica<br>27-07-2017 17 | da<br>7:44:00      |
| 2 72042           | Alto Bío Bío                                         |                                     | Planifica<br>26-07-2017 15 | da<br>5:48:31      |
| 3 72022           | Alto del Carmen                                      |                                     | Planifica<br>26-07-2017 15 | da<br>5:32:33      |
| 4 72010           | Alto Hospicio - Iquique                              |                                     | Planifica                  | da                 |
| 5 /2072           | Estado<br>Brildore                                   | Planificada - 26-07-2017            | Lanifica<br>Pia<br>2017 16 | da<br>5:00:20      |
|                   | Antecedentes de la Reunión                           |                                     |                            |                    |
|                   | Lugar Salón Centro Cultural                          |                                     |                            |                    |
|                   | Dirección Padre Alonso García s/<br>Fecha 12-08-2017 | /n, Alto del Carmen                 |                            | 🕂 🕂 Agregar Reunió |
|                   | Hora de Inicio 11:00 hrs.<br>Número de Participantes |                                     | L                          |                    |
|                   | Número de Personas Inscritas                         |                                     |                            |                    |
|                   | Región de la Reunion                                 |                                     |                            |                    |
|                   | Comuna de la Reunión                                 |                                     |                            |                    |
|                   | Localidad de la Reunión                              |                                     |                            |                    |
|                   | Sector                                               |                                     |                            |                    |
|                   | Bitácora                                             |                                     |                            |                    |
|                   | Tiene Acta Final<br>Síntesis o resumen de la Reunión |                                     |                            |                    |
|                   | Proceso Vinculado                                    |                                     |                            |                    |
|                   | Proceso Consultivo                                   |                                     |                            |                    |
|                   | Ø Nombre                                             |                                     | ♦ Estado ♦                 |                    |
|                   | 71899 Alto del Carmen                                |                                     | Planificación              |                    |

#### 4.1.1. Edición de la ficha de Reunión o Encuentro

Para editar el contenido seleccionar el botón de la esquina superior derecha de la ficha como se muestra en la imagen. Esto habilita la edición de todos los campos de la ficha, en cualquier momento del proceso, como se aprecia en la siguiente imagen.

| inión o Encuentro                | men                                      | BBØ           |  |
|----------------------------------|------------------------------------------|---------------|--|
| Estado<br>Bitácora               | Planificada - 26-07-2017                 |               |  |
| Antecedentes de la Reunión       |                                          |               |  |
| Tipo de Reunión                  |                                          |               |  |
| Lugar                            | Salón Centro Cultural                    |               |  |
| Dirección                        | Padre Alonso García s/n, Alto del Carmen |               |  |
| Fecha                            | 12-08-2017                               |               |  |
| Hora de Inicio                   | 11:00 hrs.                               |               |  |
| Número de Participantes          |                                          |               |  |
| Número de Personas Inscritas     |                                          |               |  |
| Ubicación de la Reunión          |                                          |               |  |
| Región de la Reunion             |                                          |               |  |
| Comuna de la Reunión             |                                          |               |  |
| Localidad de la Reunión          |                                          |               |  |
| Sector                           |                                          |               |  |
| Síntesis de la Reunión           |                                          |               |  |
| Bitácora                         |                                          |               |  |
| Tiene Acta Final                 |                                          |               |  |
| Síntesis o resumen de la Reunión |                                          |               |  |
| Proceso Vinculado                |                                          |               |  |
| Proceso Consultivo               |                                          |               |  |
| 🖲 Nombre                         | 4                                        | Estado 🗢      |  |
| 71899 Alto del Carmen            |                                          | Planificación |  |
|                                  |                                          |               |  |
|                                  |                                          |               |  |
|                                  |                                          | Cerrar        |  |

#### **4.1.2.** Ficha Reunión o Encuentro – Detalles Generales

A continuación, se detallan las distintas secciones de la ficha de Reunión o Encuentro, que ha sido segmentada para su mejor entendimiento. Los datos son reunidos en grupos con características comunes.

- Encabezado: en esta sección se ingresa el nombre de la Reunión o Encuentro, con el que será identificado.
- Estado: el estado o etapa en que se encuentra la reunión.
- Grupo "Antecedentes de la Reunión": son los datos principales de la reunión.
  - Registro del lugar, fecha y horas de la reunión.
  - Número de Participantes, que es un estimado de los asistentes.
  - Número de Personas Inscritas que han firmado en la reunión.

| Reunión o Enc | uentro                                  |                |   |         |
|---------------|-----------------------------------------|----------------|---|---------|
|               | XX 645101<br>Nombre Reunión o Encuentro |                |   | $\odot$ |
|               | Ingrese Nombre Reunión o Encuentro      |                |   | [+]     |
|               | Estado                                  | Planificada    | 0 | 1       |
|               | Bitácora                                | 03-08-2017     |   |         |
| Anteo         | edentes de la Reunión                   |                |   |         |
|               | Tipo de Reunión *                       | Seleccione Uno |   |         |
| *******       | Lugar                                   |                |   |         |
|               | Dirección                               |                |   |         |
|               | Fecha                                   | 03-08-2017     |   |         |
|               | Hora de Inicio                          |                |   |         |
|               | Hora de Término                         |                |   |         |
|               | Número de Participantes                 |                |   |         |
|               | Número de Personas Inscritas            |                |   |         |

• Tipo de Reunión, despliega un menú en el que se detalla cual es el proceso o tipo de reunión:

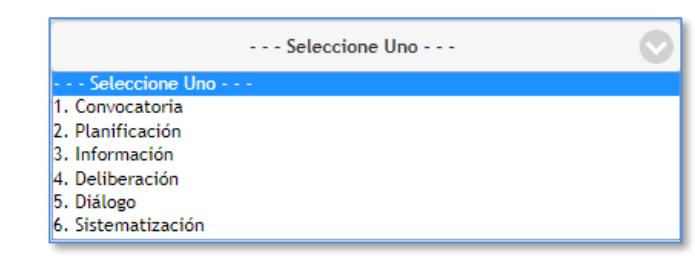

• Grupo "Ubicación de la Reunión": son los datos geográficos de la reunión, en los que se ingresa la Región, Comuna, Localidad y Sector.

| Ubicación de la Reunión |                 |
|-------------------------|-----------------|
| Región de la Reunion    | Tarapaca 📀      |
| Comuna de la Reunión    |                 |
| Localidad de la Reunión | Alto Hospicio 📀 |
| Sector                  | Seleccione Uno  |
|                         | Seleccione Uno  |
|                         | Rural           |
| -                       | Urbano          |

• Grupo "Participantes de la Reunión": esta sección es de suma importancia, ya que permite vincular todos los participantes registrados en el sistema a la reunión. A continuación, se detalla el proceso de búsqueda, vinculación y creación.

Al hacer clic en el botón "Agregar Participante" se despliega el siguiente menú, que permitirá la búsqueda y vinculación de un participante ya registrado en el sistema o el ingreso de uno nuevo.

| Participantes de la Reunión                     |                               |
|-------------------------------------------------|-------------------------------|
| Participante de la Reunión Agregar Participante |                               |
| L                                               | Persona Participa             |
|                                                 | Atributos:                    |
| <b>,</b>                                        | Palabra Clave                 |
|                                                 | Agregar Nuevo Contenido 📀     |
|                                                 | Guardar Guardar y salir Salir |
|                                                 |                               |

En la barra "Palabra Clave" se ingresa el dato por el que se desea buscar al participante. Se sugiere ingresar el RUT sin puntos y con guion, para acotar el resultado de la búsqueda. Los resultados se listarán en la parte inferior y se debe hacer clic al costado de nombre para seleccionarlo. Finalmente se hace clic en "Guardar y Salir" para vincular el participante. Se pueden vincular todos los participantes que es necesiten a la reunión.

Para añadir un nuevo participante se debe seleccionar "Persona Participante" en el menú "Agregar Nuevo Contenido", esto abrirá una ficha donde se ingresarán los datos del participante (la ficha de Persona Participante será explicada más adelante en este mismo instructivo).

| P             | ersona Part | ticipante       |       |
|---------------|-------------|-----------------|-------|
| Atributos:    |             |                 |       |
|               | Seleccione  | Uno             | Ø     |
| Palabra Clave |             |                 |       |
| 12345678-9    |             | 0               |       |
| Seleccionar   | Todo        |                 |       |
| 568732 - JUA  | N ESTEBAN   |                 |       |
|               |             |                 |       |
|               |             |                 |       |
|               |             |                 |       |
| Agregar Nuevo | Contenido   |                 |       |
| 2 Persona     | articipante |                 |       |
| Gu            | ardar G     | iuardar y salir | Salir |

Nota: se sugiere buscar al participante por su RUT para obtener un resultado más preciso.

- Grupo "Síntesis de la Reunión": en esta sección se pueden ingresar los datos correspondientes a los detalles del desarrollo de la reunión.
  - Bitácora, presionando el botón "ingresar" se pueden detallar los puntos destacados de la reunión.
  - Tiene Acta Final, para saber si se realizó el acta.
  - Síntesis o resumen de la Reunión, que permite ingresar un texto largo con formato similar a Word.
  - Archivos de la reunión, donde se pueden subir los archivos de distinto formato que se requieran. Desde documentos hasta archivos multimedia.

| Ingresar                            |                                                                                        |    |            |
|-------------------------------------|----------------------------------------------------------------------------------------|----|------------|
| Tiene Acta Final                    | Seleccione Uno                                                                         | 0  |            |
| s o resumen de la Reunión           |                                                                                        |    |            |
|                                     |                                                                                        |    | 03-08-2017 |
| Archivo → Editar → Insertar → Ver → | Formato 👻 Tabla 👻                                                                      |    |            |
| Sorratos ▼ Párrafo ▼ Familiar       | ilia de fuentes $\bullet$ Tamaños de fuente $\bullet$ <b>B</b> $I$ $\cup$ <del>S</del> | EB | 38         |
|                                     |                                                                                        |    |            |
| 凹 Guardar 🛛 🛱 🖷 👁 🔼 🔻 🗛             | •                                                                                      |    |            |
|                                     |                                                                                        |    |            |
|                                     |                                                                                        |    |            |

• Grupo "Proceso Vinculado": finalmente tenemos el nombre y estado del Proceso Consultivo al que se ha vinculado la Reunión. Haciendo clic en el nombre del Proceso se abrirá su ficha.

| Proceso Vinculado  |               |
|--------------------|---------------|
| Proceso Consultivo |               |
| 🕅 Nombre 🗢         | Estado 🔶      |
| 71918 Alto Bío Bío | Planificación |

### 4.2. Portal Gestión de Reuniones – Estados/Etapas y Agregar

Para terminar con el portal de reuniones encontramos dos datos importantes:

- Estados/Etapas: se pueden listar las reuniones según su estado o etapa haciendo clic en los botones de la parte superior del listado general.
- Agregar Reunión o Encuentro: al presionar el botón de "Agregar Reunión" se abre una ficha de Reunión o Encuentro en blanco para el ingreso de la información adecuada.

|                |                                                                                                |                                                                                                    | Reuniones             |                    |                  |                                     |                          |
|----------------|------------------------------------------------------------------------------------------------|----------------------------------------------------------------------------------------------------|-----------------------|--------------------|------------------|-------------------------------------|--------------------------|
| stado d        | le Reunione                                                                                    | S                                                                                                    |                       | Pla                | anificadas       | Realizadas                          | Cerradas                 |
| Estado-E       | Etapa : Planifi                                                                                | cada                                                                                                    |                       |                    |                  |                                     |                          |
| Reunión        | o Encuentro                                                                                    |                                                                                                    |                       |                    |                  |                                     |                          |
| Volver         | Ver ficha Edi                                                                                  | tar Eliminar                                                                                                    | Filtro Estados/Etapas | Descargar Planilla | Filtros Externos |                                     |                          |
| Id             | Nomb                                                                                           | re Reunión o Encu                                                                                                    | entro                 |                    | Descripción      | Estado/Etapa                        |                          |
| 1 721<br>2 720 | 153 72153<br>042 Alto B                                                                        | io Bío                                                                                                    |                       |                    |                  | Planifi<br>27-07-2017<br>Planifi    | cada<br>17:44:00<br>cada |
| 3 7            | transie o Facasatas<br>Kontro Facasia o Facas<br>Irguese Nontre Reaction                       | ntra<br>o Ercuntro                                                                                                    |                       | 69                 |                  | 26-07-2017<br>Planifi<br>26-07-2017 | 15:48:31                 |
| 47.            | Estado<br>aniore<br>Astocedentes de la Reunide                                                 | Pierificada                                                                                                    | a<br>03-08-2017       |                    |                  | Planifi<br>26-07-2017               | cada<br>15:27:05         |
| 5 7.           | Tipe di                                                                                        | Resultán *                                                                                                    | Seleccione Uno 💿      |                    |                  | Planifi<br>26-07-2017               | cada<br>16:00:20         |
|                |                                                                                                | Fecha 03-08-2017                                                                                                    |                       |                    |                  |                                     |                          |
|                | Har                                                                                            | s de Inicio                                                                                                    |                       |                    |                  |                                     |                          |
|                | Horr o<br>Horr o<br>Número de Pa<br>Número de Parson                                           | n Término                                                                                                    |                       |                    |                  |                                     | Agregar Reur             |
|                | Hor<br>Hors o<br>Número de Pa<br>Número de Parson<br>O Ubicación de la Beuntán                 | e Término                                                                                                    |                       | <b>Г</b>           |                  |                                     | Agregar Reur             |
|                | Hon<br>Hon e<br>Número de Parson<br>Número de Parson<br>O Ubicación de la Reutión<br>Región de | Término Téchnico Sinocritas                                                                                                    |                       |                    |                  |                                     | Agregar Reur             |
|                | Ho<br>Hora de Pa<br>Número de Person<br>Dificación de La Beunim<br>Región de<br>Comuna de      | a de Iricia<br>Tienana<br>S finantes<br>A Reunion<br>A Reunion | ·•©                   | ······             |                  |                                     | Agregar Reu              |

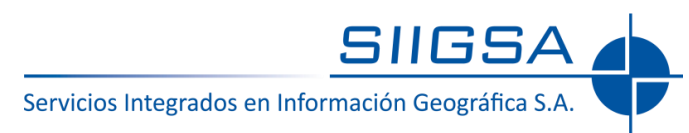

### 5. Gestión de Procesos Consultivos

Este portal posee las mismas funcionalidades del portal "Gestión" que fueron detallados con anterioridad, permitiendo en este caso la administración de los datos de los Procesos Consultivos.

#### 5.1. Ficha de Procesos Consultivos

Todas las fichas del sistema siguen la misma estructura de la ficha de Reuniones o Encuentros.

En este caso desde esta ficha se puede crear o vincular una "Reunión o Encuentro". Se debe seleccionar la opción "Agregar Reunión o Encuentro. Esto desplegará la ficha de "Reunión o Encuentro" en blanco donde se deberán ingresar los datos solicitados.

| Proceso Consultivo                  |                                     |                                  |                                                       |
|-------------------------------------|-------------------------------------|----------------------------------|-------------------------------------------------------|
| 270734<br>Nombre                    |                                     | 80                               |                                                       |
| Ingrese Nombre                      |                                     | [+]                              |                                                       |
| Estado                              | Planificación - 31-07-2017 31-07-20 | 7                                |                                                       |
| Bitacora                            |                                     |                                  |                                                       |
| Antecedentes del Proceso Consultivo |                                     |                                  |                                                       |
| Lugar                               |                                     |                                  |                                                       |
| Dirección                           |                                     |                                  |                                                       |
| Fecha                               | 31-07-2017                          |                                  |                                                       |
| Hora                                |                                     |                                  |                                                       |
| Escala de Participación             | · · · · Seleccione Uno · · ·        |                                  |                                                       |
| Ubicación del Proceso Consultivo    |                                     |                                  |                                                       |
| Región del Proceso                  | Seleccione Uno 📎                    |                                  | Nota: La nueva ficha se<br>añadirá al costado derecho |
| Reuniones                           |                                     |                                  | de la ficha actual.                                   |
| Reunión o Encuentro Agregar Reuni   | ón o Encuentro *                    |                                  |                                                       |
| Síntesis del Proceso Consultivo     |                                     |                                  |                                                       |
| Bitácora                            | Ingresar Texto                      | 31-07-2017                       |                                                       |
|                                     |                                     | 00.00                            |                                                       |
|                                     |                                     |                                  |                                                       |
| Síntesis o resumen del Proceso      |                                     | -                                |                                                       |
|                                     |                                     |                                  |                                                       |
|                                     | D                                   | escartar Guardar y Salir Guardar |                                                       |

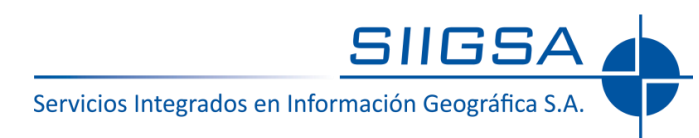

### 6. Ficha Persona Participante

Toda Esta ficha es creada con el fin de llevar un registro de los participantes y obtener estadísticas los asistentes de cada reunión.

| sona Participante                    |                           |  |  |
|--------------------------------------|---------------------------|--|--|
|                                      |                           |  |  |
| Nombres y Apellidos                  |                           |  |  |
| Ingrese Nombres y Apellidos          |                           |  |  |
|                                      |                           |  |  |
| Datos Personales                     |                           |  |  |
| Rut                                  |                           |  |  |
|                                      | Ej: 12345678-9            |  |  |
| Pueblo                               | Seleccione Uno            |  |  |
| Sexo                                 | Seleccione Uno 📀          |  |  |
| Edad                                 |                           |  |  |
| Número de Teléfono                   |                           |  |  |
|                                      | Ei: 123456789             |  |  |
| Correo Electrónico                   |                           |  |  |
|                                      | Ej: ejemplo@direccion.web |  |  |
| Organización Vincular Organización 🕀 |                           |  |  |
| Ubicación de la Persona              |                           |  |  |
| Region del Partipante                | Seleccione Uno 📀          |  |  |
| Comuna del Participante              | Seleccione Uno 📀          |  |  |
| Localidad del Participante           | Seleccione Uno 📀          |  |  |
| Participantes de la Reunión          |                           |  |  |
|                                      |                           |  |  |
|                                      |                           |  |  |
|                                      |                           |  |  |
|                                      |                           |  |  |
|                                      |                           |  |  |

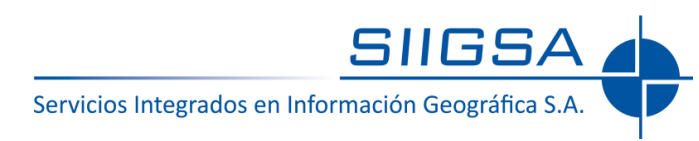

Para más información técnica de la plataforma web del Proceso de Consulta Constituyente Indígena 2017 sírvase a utilizar los siguientes medios de contacto:

> Email: soporte@siigsa.cl

Número de Teléfono: +56 9 4042 7854